# PROJECTO

## Medição de grandezas eléctricas integrada no Home Assistant

Material necessário:

• SDM120M

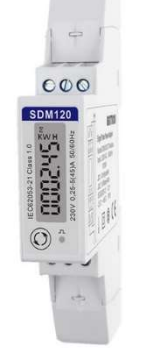

• D1 Mini ou Nodemcu

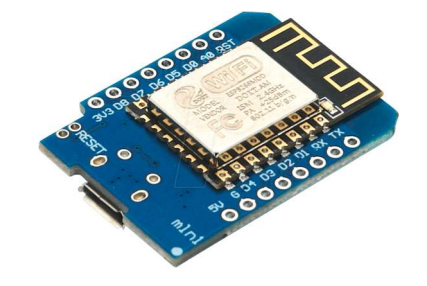

• Conversor RS485 to TTL

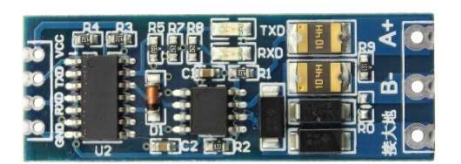

• Fonte de alimentação 5V

Software necessário:

Tasmotizer

#### 1º - Tasmotizar o D1 Mini!!!

Com o cabo USB ligar o D1 Mini ao PC.

Abrir o programa tasmotizer, seleccionar a porta conforme o caso de cada um, escolher Release 9.3.0, e optar pelo tasmota-sensors.bin. A seguir clicar em *Tasmotize*!

| 💽 Tasmotize                 | er 1.2                             |               |           | ×       |
|-----------------------------|------------------------------------|---------------|-----------|---------|
| 72                          | 451                                | AOT           | 74=       | R       |
| Select port                 |                                    |               |           |         |
| СОМЗ                        |                                    |               | ÷.        | Refresh |
| Backup                      |                                    |               |           |         |
| Save origin                 | nal firmware                       |               |           |         |
| Flash size:                 |                                    |               |           |         |
| Select image                |                                    |               |           |         |
| BIN file                    |                                    | Release 9.3.0 | Developme | ent     |
| tasmota-sens                | ors.bin [645kB]                    |               |           |         |
| Self-resett<br>✓ Erase befo | ing device (NodeMC<br>ore flashing | U, Wemos)     |           |         |
|                             | Tasmotize!                         | Send config   | Get IP    | Quit    |

A seguir cliquem em *Send config* para fornecedor ao D1 Mini o nome da rede á qual se vai ligar e a respectiva password!! (A seguir cliquem em *Get IP* para saberem que o IP lhe foi atribuído – obrigatório!!!)

| Send of a send of a sen | configuration to device |                     |                   | × |
|----------------------------------------------------------------------------------------------------|-------------------------|---------------------|-------------------|---|
| √ WiFi                                                                                                    |                         | MQTT                |                   |   |
| SSID                                                                                                    | xxxxxx                  | Host                |                   |   |
| Password                                                                                                    |                         |                     | 1883              |   |
|                                                                                                    |                         | Торіс               |                   |   |
| Recover                                                                                                    | y WiFi                  | FullTopic           | %prefix%/%topic%/ |   |
| SSID                                                                                                    | Recovery                | FriendlyName        |                   |   |
| Password                                                                                                    | a 1b2c3d4               | User [optional]     |                   |   |
|                                                                                                    |                         | Password [optional] |                   |   |
| Module/1                                                                                                    | template                |                     |                   |   |
| Modułe                                                                                                    |                         | C Template          |                   |   |
|                                                                                                    |                         |                     |                   |   |
|                                                                                                    |                         |                     | Save Close        |   |

### 3º Configurar o D1 Mini para receber as informações do RS485:

No vosso browser escrever http://ip do D1 Mini

Se tudo correu bem irá aparecer esta janela, mas ainda sem as informações do SDM120.

| Tasm             | ota                                                    |  |  |
|------------------|--------------------------------------------------------|--|--|
| Voltage          | 234 V                                                  |  |  |
| Current          | 0.303 A                                                |  |  |
| Power            | 63 W                                                   |  |  |
| Apparent Power   | 67 VA                                                  |  |  |
| Reactive Power   | -22 VAr                                                |  |  |
| Power Factor     | 0.96                                                   |  |  |
| Frequency        | 50 Hz                                                  |  |  |
| Energy Today     | 0.013 kWh                                              |  |  |
| Energy Yesterday | 0.000 kWh                                              |  |  |
| Energy Total     | 0.013 kWh<br>0.000 kWh<br>2.946 kVArh<br>117.016 kVArh |  |  |
| Export Active    |                                                        |  |  |
| Import Reactive  |                                                        |  |  |
| Export Reactive  |                                                        |  |  |
| Phase Angle      | 0.00 Deg                                               |  |  |
| Configura        | ation                                                  |  |  |
| Informa          | tion                                                   |  |  |
| Firmware U       | lpgrade                                                |  |  |
| Consc            | ble                                                    |  |  |
| Resta            | nt                                                     |  |  |
| Tası             | mota 9.3.0 by Theo Arends                              |  |  |

Clicar em Configuration -> Configure Module -> No Module Type escolher Generic(18) -> Fazer SAVE

Ir a *Main Menu*. *Configuration* novamente e irá aparecer um menu actualizado, no qual devem escolher as opções no pino D6 e D7 conforme a seguinte imagem:

| 3               | <b>asmota</b>  |                  |
|-----------------|----------------|------------------|
| Module para     | meters         |                  |
| Module type     | (Sonoff Basic) |                  |
| Generic (18)    |                | ~                |
| D3 <b>GPIO0</b> | None           | ~                |
| TX GPIO1        | None           | ~                |
| D4 GPIO2        | None           | ~                |
| RX GPIO3        | None           | ~                |
| D2 GPIO4        | None           | ~                |
| D1 GPIO5        | None           | ~                |
| D6 GPIO12       | SDMx20 Tx      | ~                |
| D7 GPI013       | SDMx20 Rx      | ~                |
| D5 GPI014       | None           | ~                |
| D8 GPI015       | None           | ~                |
| D0 GPIO16       | None           | ~                |
| A0 GPI017       | None           | <b>~</b>         |
|                 | Save           |                  |
| C               | Configuration  |                  |
| ·               | Tasmota 9.3.   | 0 by Theo Arends |

Save...

Ir a *Console* e escrever baudrate e enter. O resultado deverá ser igual ao baudrate do SDM120 (verificar o baudrate no menu do SDM120). Se o resultado for diferente, escrever baudrate 2400 se for 2400 ou baudrate 9600 se for 9600...

Também no menu *Configuration -> Configure MQTT ->* preencher os dados conforme as vossas configurações no Home Assistant (Host, Port, User, Password)

Save...

4º Fazer as ligações (cuidado a manusear o SDM120!!!! Convém a fase onde está conectado... estar desligada) os TX e os RX não estão trocados, só funcionou mesmo assim :X

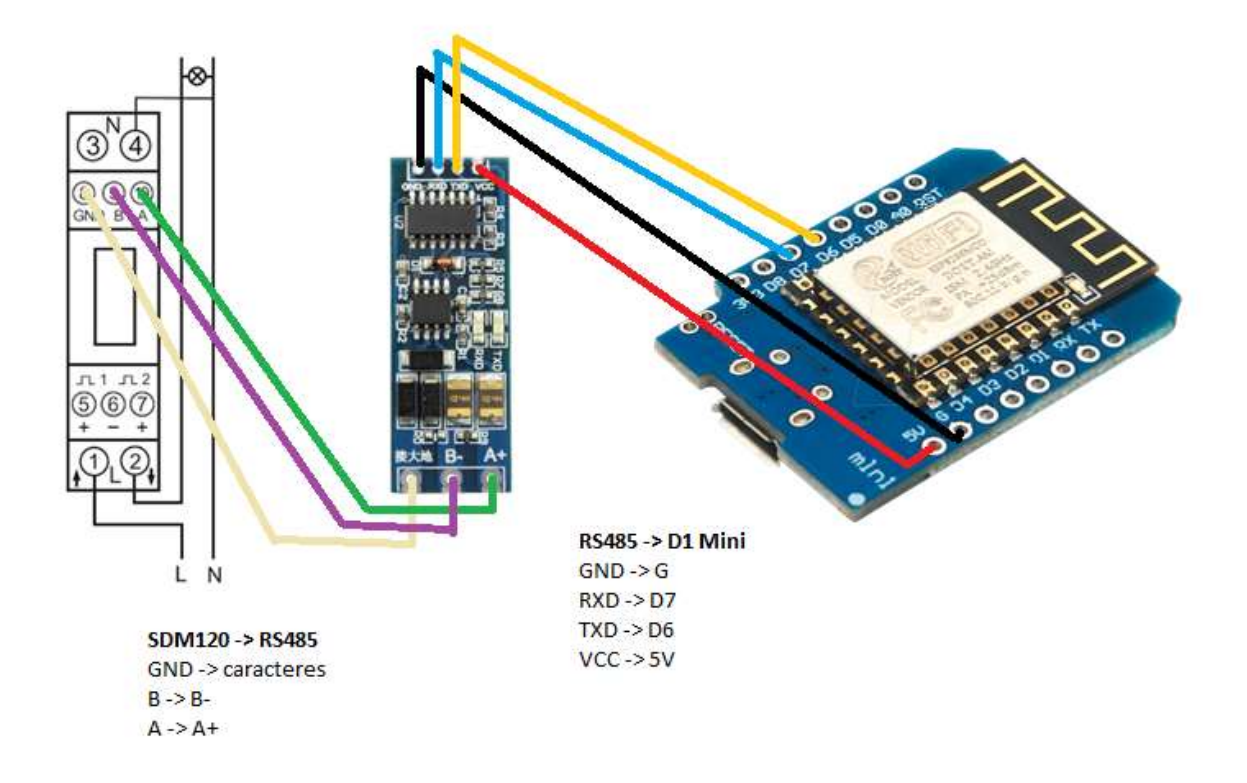

**5º TESTE.** Se tudo correu bem... espero que sim... irão aparecer os dados pretendidos, conforme imagem a seguir:

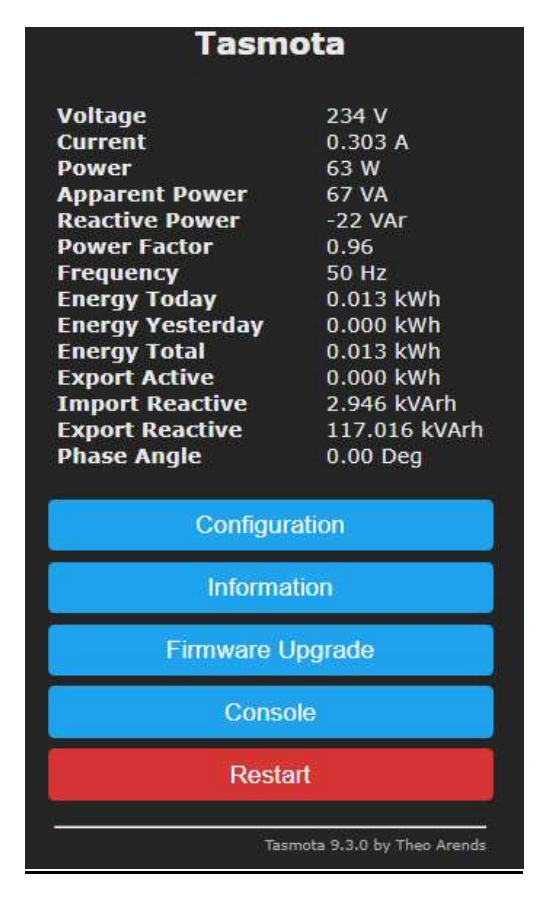

### 6º Integração no Home Assistant

Menu *Configuração* do Home Assistant, depois *Integrações*, clicar em Adicionar integração, em Procurar Integração escrever Tasmota.

Se correu bem irá aparecer um cartão conforme a imagem seguinte com o vosso dispositivo novo inserido!!

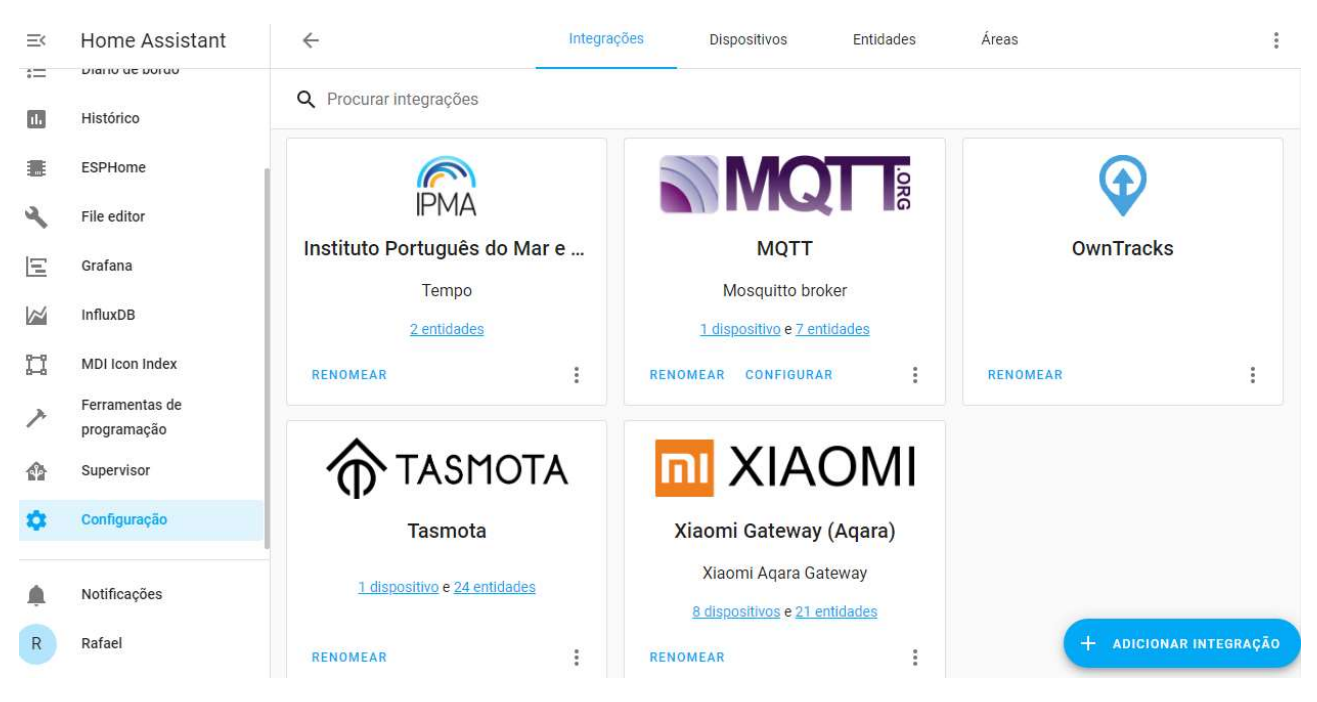

### 7º Adicionar cartão no Home Assistant

Conforme imagem anterior, clicar em <u>1 dispositivo</u> no cartão do Tasmota.

Seleccionar a linha do dispositivo, clicar em *ADICIONAR AO LOVELACE* (ao fundo do cartão), escolher a vista e ADICIONAR Á LOVELACE UI.

#### 8º UFFFF!!!!

| Visão Geral                            |                                                                                                    |                                                                                                    |                                                                                                    |                                                                                                    | dear of anternational soles   |                     |
|----------------------------------------|----------------------------------------------------------------------------------------------------|----------------------------------------------------------------------------------------------------|----------------------------------------------------------------------------------------------------|----------------------------------------------------------------------------------------------------|-------------------------------|---------------------|
| Мара                                   | 7                                                                                                    | Tasmota ENERGY ApparentPower                                                                                                    | 102 VA                                                                                                    | ę                                                                                                    | Tasmota ENERGY ApparentPower  | 102 VA              |
| Difeia da barda                        | (1)                                                                                                    | Tasmota ENERGY Current                                                                                                    | 0,45 A                                                                                                    | (1)                                                                                                    | Tasmota ENERGY Current        | 0,45 A              |
| Diano de bordo                         | F                                                                                                    | Tasmota ENERGY Factor                                                                                                    | 0,97 Cos φ                                                                                                    | 0                                                                                                    | Tasmota ENERGY ExportActive   | 0,0                 |
| Histórico                              |                                                                                                    |                                                                                                    |                                                                                                    |                                                                                                    |                               |                     |
| ESPHome                                | 7                                                                                                    | Tasmota ENERGY Power                                                                                                    | 99 W                                                                                                    | O                                                                                                    | Tasmota ENERGY ExportReactive | 117,032             |
| File editor                            | Ŧ                                                                                                    | Tasmota ENERGY ReactivePower                                                                                                    | -24 VAr                                                                                                    | Ð                                                                                                    | Tasmota ENERGY Factor         | 0,97 Cos φ          |
| The callor                             | ę.                                                                                                    | Tasmota ENERGY Today                                                                                                    | 0,068 kWh                                                                                                    | -                                                                                                    | Tasmota ENERGY Frequency      | 50 Hz               |
| Grafana                                |                                                                                                    | Tacmota ENERCY Total                                                                                                    | 0.068 LWb                                                                                                    | 0                                                                                                    | Tagmenta ENERCY Import Active | 215 702             |
| InfluxDB                               | 7                                                                                                    | Tasmota ENERGY Total                                                                                                    | 0,000 KWI                                                                                                    | U                                                                                                    | rasmota ENERGY importactive   | 215,702             |
| MDI Icon Index                         | 3                                                                                                    | Tasmota ENERGY TotalStartTime                                                                                                    | 2021-02-22T20:50:10                                                                                                    | 0                                                                                                    | Tasmota ENERGY ImportReactive | 2,946               |
|                                        | $\odot$                                                                                                    | Tasmota ENERGY Voltage                                                                                                    | 235 V                                                                                                    | 0                                                                                                    | Tasmota ENERGY PhaseAngle     | 0,0                 |
|                                        | Ŧ                                                                                                    | Tasmota ENERGY Yesterday                                                                                                    | 0,0 kWh                                                                                                    | Ÿ                                                                                                    | Tasmota ENERGY Power          | 99 W                |
| Ferramentas de                         | -                                                                                                    |                                                                                                    |                                                                                                    | Ŧ                                                                                                    | Tasmota ENERGY ReactivePower  | -24 VAr             |
| programação                            |                                                                                                    |                                                                                                    |                                                                                                    | ę.                                                                                                    | Tasmota ENERGY Today          | 0,068 kWh           |
| Supervisor                             |                                                                                                    |                                                                                                    |                                                                                                    |                                                                                                    | Terrorite ENERGY Tetral       | o o co lum          |
| Configuração                           |                                                                                                    |                                                                                                    |                                                                                                    | 7                                                                                                    | Tasmota ENERGY Total          | 0,066 KWN           |
| 99977999999999999999999999999999999999 |                                                                                                    |                                                                                                    |                                                                                                    | 3                                                                                                    | Tasmota ENERGY TotalStartTime | 2021-02-22T20:50:10 |
| Notificações                           |                                                                                                    |                                                                                                    |                                                                                                    | $\odot$                                                                                                    | Tasmota ENERGY Voltage        | 235 V               |
|                                        | Visão Geral<br>Mapa<br>Diário de bordo<br>Histórico<br>ESPHome<br>File editor<br>Grafana<br>InfluxDB<br>MDI Icon Index<br>Ferramentas de<br>programação<br>Supervisor<br>Configuração | Visão Geral   Mapa   Diário de bordo   Histórico   Histórico   ESPHome   File editor   Grafana   InfluxDB   MDI Icon Index   Visão   Ferramentas de programação   Supervisor   Configuração   Notificações | Visão Geral   Mapa   Diário de bordo   Histórico   ESPHome   File editor   Grafana   InfluxDB   MDI Icon Index   Visão Geral   Ferramentas de programação   Supervisor   Configuração   Notificações | Visão Geral   Mapa   Diário de bordo   Histórico   ESPHome   File editor   Grafana   InfluxDB   MDI Icon Index   Visão Geral   Ferramentas de programação   Supervisor   Configuração   Notificações | Visão Geral                   | Vitião Geral        |

Rafael Nogueira

versão 26022021